# 小学校英語教育指導者資格認定講座 講座申込システム

ユーザーガイド

※画面は 2013 年 9 月時点のものです

# 目次

| はじめに                  | 3  |
|-----------------------|----|
| ログイン                  | 4  |
| 小学校英語教育指導者資格認定講座へ申し込む | 6  |
| 利用者情報登録               | 7  |
| 学内者の場合                | 7  |
| 学外者の場合                | 9  |
| 利用者情報登録完了             | 11 |
| ログイン                  |    |
| TOP 画面                | 13 |
| 申込期間のお知らせ             | 14 |
| お知らせ                  | 14 |
| ログイン者情報               | 15 |
| 申し込み状況画面              | 16 |
| 科目申し込み                | 17 |
| 申し込み情報                |    |
| 履修状況更新                |    |
| 各種証明書添付               |    |
| 認定申請                  | 26 |
| 履修時間                  |    |
| 認定申請画面                | 27 |
| 利用者情報変更画面             | 29 |
| ログアウト                 |    |

# はじめに

本手順書では講座申込システム(以後、本システムと呼称する)の操作手順をご説明します。

## ログイン

ログイン画面(図1)へアクセスしシステムへのログインを行います。 各項目へ入力後『ログイン』ボタンをクリックし本システムへアクセスしてください。

| hue交 北海道教育大学                              | 小学校英語教育指導者資格認定講座                                                                                                    |
|-------------------------------------------|----------------------------------------------------------------------------------------------------|
|                                           | ログイン                                                                                                    |
|                                           | ユーザーID:                                                                                                    |
|                                           | ログイン                                                                                                    |
| ・ <u>利用上の</u><br>・本学の学<br>ださい。            | 注意<br>生及び院生は、大学教育情報システムのログインID・パスワードを入力してく                                                                                                    |
| ・学外者の<br>CELENET(<br>CELENET(<br>CELENET( | 人はCELENETのログインID・バスワードを入力してください。<br>E登録されていない方は、 <u>こちらから</u> 登録してください。<br>D登録の際には、紹介文の欄に「資格認定講座受講希望」とご記入ください。<br>DID及びバスワードは、後日メールでお知らせいたします。 |
| *CELENE                                   | Tとは本学が運営する小学校外国語活動コミュニティサイトです。                                                                                                    |
| 北海                                        | 首教育大学 札幌校   〒002-8502 北海道札幌市北区あいの里5条3丁目1番5号   TEL:011-778-0304<br>COPYRIGHT (C) Hokkaido University of Education Sapporo All Rights Reserved.  |

図1. ユーザーログイン画面

| ユーザーID | ユーザ ID を入力します。 |
|--------|----------------|
| パスワード  | パスワードを入力します。   |

・ユーザーID 及びパスワードについて

本システムにて使用できるユーザーID 及びパスワードは、北海道教育大学教育情報システムに登録されているユーザーID 及びパスワードか、CELENET システムに登録されているユ ーザーID 及びパスワードのみとなります。

教育情報システムのユーザーID およびパスワードにてログインされた場合、北海道教育大学在学者(以後、学内者)として登録されます。

CELENET のユーザーID 及びパスワードにてログインされた場合、北海道教育大学在学者 以外(以後、学外者)として登録されます。

### 小学校英語教育指導者資格認定講座へ申し込む

小学校英語教育指導者資格認定講座への申し込み方法を説明します。

講座に申し込んでいない本システムの利用者がログインした場合、約款画面(図 2)へ遷移し ます。

約款をお読みの後、「上記の約款に同意します。」の左に表示されているチェックボックス にチェックをいれ、「利用者情報登録へ」ボタンを押します。

チェックボックスにチェックを入れずに「利用者情報登録へ」ボタンを押した場合、「同意 にチェックをつけてください。」というメッセージが出力されます。

| hue菜 北海道教育大学                                                                                                | 小学校英語教育指導者資格認定講座                                             |
|----------------------------------------------------------------------------------------------------|--------------------------------------------------------------|
| тор                                                                                                    | ログアウ                                                         |
|                                                                                                    | 小学校英語教育指導者資格認定講座・約款                                          |
| 北海道教育大学小学校英語指導<br>利用規約<br>■第一条 定義<br>1. 本規約は、北海道教育大学<br>て資格認定申請をする者(以下<br>に同意したものとみなします。<br>同意なき場合には本システムをお | ▲ 「「「「「「「「「「」」」」」」」」「「「「」」」」」」」「「」」」」」「「」」」」                 |
|                                                                                                    | ■上記の約款に同意します。           利用者情報登録へ                             |
| 北海道                                                                                                    | 教育大学 札幌校   〒002-8502 北海道札幌市北区あいの里5条3丁目1番5号   TEL:011-778-030 |

図 2. 約款画面

## 利用者情報登録

#### 学内者の場合

ログイン者情報登録方法について説明します。

約款に同意し、「利用者情報登録へ」ボタンを押した場合、ログイン者情報登録画面(図3) へ遷移します。

| hue x 北海道教育大学                                         | 小学校英語教育指導者資格認定講座                                                                                                    |
|-------------------------------------------------------|----------------------------------------------------------------------------------------------------|
| тор                                                   | 日グアウト                                                                                                    |
| 利用者情報登録<br>利用者情報を入力して「<br>講座からの連絡は記入さ<br>住所2以外の項目が入力。 | 登録」を押してください。<br>れたメールアドレス宛に送信されます。<br>20頃です。正確に記入してください。                                                                                                    |
| 利用者情報                                                 |                                                                                                    |
| 氏名                                                    |                                                                                                    |
| 氏名 (ふりがな)                                             |                                                                                                    |
| 郵便番号                                                  | (例:123-4567)                                                                                                    |
| 住所1(番地まで)                                             | (例:北海道札幌市北区愛の里5条3丁目1番5号)                                                                                                    |
| 住所2(アパート名等)                                           | (例:北海道教育大学〇〇研究室)                                                                                                    |
| 電話番号                                                  | (例:011-123-4567)                                                                                                    |
| 所属                                                    |                                                                                                    |
| メールアドレス                                               |                                                                                                    |
| メールアドレス (確認)                                          |                                                                                                    |
|                                                       | 登録                                                                                                    |
| 北海道教育大学 札幌校                                           | ミントレンション (1) いっしょう (1) いっしょう (1) いっしょ) (1) いっしょ (1) いっしょ) (1) いっしょ (1) いっしょ) (1) いっしょ (1) いっしょ (1) いっしょ) (1) いっしょ) (1) いっしょ) (1) い |

図 3. 利用者者情報登録画面

### ・各入力情報は以下の通りです。

| 氏名          | 利用者の氏名を入力してください。                      |
|-------------|---------------------------------------|
| 氏名(ふりがな)    | 利用者氏名のふりがなを入力してください。                  |
| 郵便番号        | 利用者のお住まいの郵便番号を入力してください。               |
| 住所1(番地まで)   | 利用者のお住まいの住所を番地まで入力してください。             |
| 住所2(アパート名等) | 利用者のお住まいの住所のアパート名等がある場合は入力してく<br>ださい。 |
| 電話番号        | 利用者の電話番号を入力してください。                    |
| 所属          | 利用者の所属を入力してください。                      |
| メールアドレス     | 利用者の連絡用メールアドレスを入力してください。              |
| メールアドレス(確認) | 利用者の連絡用メールアドレスを入力してください。              |

#### 学外者の場合

利用者情報登録方法について説明します。

約款に同意し、「利用者情報登録へ」ボタンを押した場合、ログイン者情報登録画面(図3) へ遷移します。

また学外者の場合は教員免許状の提出が必須となります。教員免許状をスキャナ、またはデジカメ等で画像ファイルにし、ファイルをアップロードしてください。

| hue of the state of the state | 育大学<br>In or Education                      | 小学校英語教育指導者資格認定講座                                           |
|----------------------------------------------------------------------------------------------------|---------------------------------------------|------------------------------------------------------------|
| тор                                                                                                    |                                             | ログアウト                                                      |
|                                                                                                    | 利用者情報登録                                     |                                                            |
|                                                                                                    | 利用者情報を入力して「<br>諸座からの連絡は記入され<br>住所2以外の項目が入力。 | 登録」を押してください。<br>れたメールアドレス宛に送信されます。<br>須です。正確に記入してください。     |
|                                                                                                    | 利用者情報                                       |                                                            |
|                                                                                                    | 氏名                                          |                                                            |
|                                                                                                    | 氏名 (ふりがな)                                   |                                                            |
|                                                                                                    | 郵便番号                                        | (例:123-4567)                                               |
|                                                                                                    | 住所1 (番地まで)                                  | (例:北海道札幌市北区愛の里5条3丁目1番5号)                                   |
|                                                                                                    | 住所2(アパート名等)                                 | (例:北海道教育大学〇〇研究室)                                           |
|                                                                                                    | 電話番号                                        | (例:011-123-4567)                                           |
|                                                                                                    | 所属                                          |                                                            |
|                                                                                                    | メールアドレス                                     |                                                            |
|                                                                                                    | メールアドレス (確認)                                |                                                            |
|                                                                                                    | 教員免許状                                       | 参照ファイルが選択されていません。                                          |
|                                                                                                    | ※画像のアップロードに<br>またアップロードできるi                 | ついて アップロードできるファイルのサイズは2MBまでです。<br>画像の拡張子はjpeg,jpg,pngのみです。 |
|                                                                                                    |                                             | 登録                                                         |

### ・各入力情報は以下の通りです。

| 氏名          | 利用者の氏名を入力してください。                                                                                    |
|-------------|----------------------------------------------------------------------------------------------------|
| 氏名(ふりがな)    | 利用者氏名のふりがなを入力してください。                                                                                |
| 郵便番号        | 利用者のお住まいの郵便番号を入力してください。                                                                             |
| 住所1(番地まで)   | 利用者のお住まいの住所を番地まで入力してください。                                                                           |
| 住所2(アパート名等) | 利用者のお住まいの住所のアパート名等がある場合は入力してく<br>ださい。                                                               |
| 電話番号        | 利用者の電話番号を入力してください。                                                                                  |
| 所属          | 利用者の所属を入力してください。                                                                                    |
| メールアドレス     | 利用者の連絡用メールアドレスを入力してください。                                                                            |
| メールアドレス(確認) | 利用者の連絡用メールアドレスを入力してください。                                                                            |
| 教員免許状       | 教員免許状の画像ファイルをアップロードしてください。<br>アップロードできるファイルのサイズは 2MB までです。<br>またアップロードできる画像の拡張子は jpeg、jpg、png のみです。 |

### 利用者情報登録完了

利用者情報登録完了について説明します。

利用者情報登録画面にて「登録」ボタンを押すと、登録完了画面へ遷移します ここまでで利用者情報の登録が完了し、正式に申込となります。 申込が完了しましたら、登録されたメール宛に完了通知を送付します。 数日たっても完了通知が送付されない場合は、管理者へお問い合わせください。

|     | 小学校英語教育指導者資格認定講座                                                                                                    |
|-----|----------------------------------------------------------------------------------------------------|
| ТОР | ログアウト                                                                                                    |
|     | 登録完了                                                                                                    |
|     | ユーザーの登録が完了しました。<br>Topへ戻る                                                                                                    |
|     | 北海道教育大学 札幌校   〒002-8502 北海道札幌市北区あいの里5条3丁目1番5号   TEL : 011-778-0304<br>COPYRIGHT (C) Hokkaido University of Education Sapporo All Rights Reserved. |

図 4. 登録完了画面

## ログイン

利用者情報の登録及び講座申込が完了すると、本システムの利用画面へログインすることが可能となります。

|                          | 小学校。                    | 英語教育指導者資格認定講習                                                                     | Ψ                                          |
|--------------------------|-------------------------|-----------------------------------------------------------------------------------|--------------------------------------------|
| OP 申し込み状況                | アカウント                   |                                                                                   | ログアウ                                       |
| 2013年度後期                 | 授業科目申し込みを受付             | 中です                                                                               |                                            |
| 今期科目申し込みを行う場             | 合は、「申し込み状況」から科目申し込      | みを行ってください。                                                                        |                                            |
| お知らせ                     |                         |                                                                                   |                                            |
| 2013/09/11 <u>認定講座</u> 申 | 込開始のお知らせ                |                                                                                   | •                                          |
| ログイン者情報                  |                         |                                                                                   |                                            |
| 氏名                       | 教育大 花子                  |                                                                                   |                                            |
| メールアドレス                  | aaa@bbb.ccc             |                                                                                   |                                            |
|                          |                         |                                                                                   |                                            |
|                          | 北海道教育大学 札幌校   〒<br>COPY | 002-8502 北海道札幌市北区あいの里5条3丁目1番54<br>(RIGHT (C) Hokkaido University of Education Sap | 号   TEL:011-778-0<br>poro All Rights Reser |

図 5. ログイン後画面 (TOP)

各画面の上部には、各ページへ遷移するタブが表示されます。

TOP: TOP 画面へ遷移します。申込状況:各種申込画面へ遷移します。アカウント:アカウント編集画面へ遷移します。

### TOP 画面

利用者情報の登録及び、認定講座申込完了後の TOP 画面について説明します。

申込後にシステムヘログインした場合、認定講座利用者用の TOP 画面(図 6)が表示されます。

TOP 画面で表示されるのは「科目申込受付中のお知らせ」、「お知らせ」、「ログイン者情報」です。

|                                           | アカウント                          | ログア                                   |
|-------------------------------------------|--------------------------------|---------------------------------------|
| 2013年度後期                                  | 1)授業科目申し込みを受付中です               |                                       |
| 今期科目申し込みを行う                               | う場合は、「申し込み状況」から科目申し込みを行ってください。 |                                       |
| お知らせ                                      |                                |                                       |
|                                           |                                |                                       |
|                                           |                                |                                       |
|                                           |                                |                                       |
|                                           |                                |                                       |
|                                           |                                |                                       |
|                                           |                                |                                       |
|                                           |                                | Ŧ                                     |
| ログイン者情報                                   | R                              | τ.                                    |
| ログイン者情報<br>ログイン者情報                        | R                              |                                       |
| ロ グ イ ン 者 情 朝<br>ログイン者情報<br>氏名            | 段<br>教育大 花子                    |                                       |
| ロ グ イ ン 者 情 朝<br>ログイン者情報<br>氏名<br>メールアドレス | 段<br>数育大 花子<br>aaa@bbb.ccc     | · · · · · · · · · · · · · · · · · · · |

図 6. TOP 画面

科目の申込は1年に2回行うことができます。科目申込の受付が開始され、なお且つ科目申 し込みが行われていない場合、TOP画面に受付中のメッセージが表示されます。 申込期間外、または申込がすでにお済の方は表示されません。

#### お知らせ

お知らせは講座に関わるお知らせが表示されます(図7)。またお知らせが登録された場合、 登録されたメールアドレス宛てに、お知らせ登録の通知がされます。

| hue              | BID大学語人<br>北海道教育大学<br>HORAADO UNIVERSITY OF EDUCATI |                    | 小学        | 校英語教     | 育指導者  | 資格認定 | 講座 |       |
|------------------|-----------------------------------------------------|--------------------|-----------|----------|-------|------|----|-------|
| тор              | 申し込み状況                                              | アカウント              |           |          |       |      |    | ログアウト |
| 2 0              | 013年度後期                                             | 授業科目申              | し込みを引     | 受付中です    |       |      |    |       |
| 今期               | 朋科目申し込みを行う                                          | 場合は、「申し込み          | が状況」から科目5 | 申し込みを行って | ください。 |      |    |       |
| お                | 知らせ                                                 |                    |           |          |       |      |    |       |
| 20               | 013/09/11 <u>認定講座</u>                               | 申込開始のお知らせ          | t         |          |       |      |    | *     |
|                  |                                                     |                    |           |          |       |      |    | ÷     |
|                  | グイン者情報                                              |                    |           |          |       |      |    | ¥.    |
|                  | グイン者情報<br>ログィン者情報                                   |                    |           |          |       |      |    | v     |
| E                | グイン者情報<br>ログイン者情報<br>&                              | 教育大 花              | 7         |          |       |      |    | v     |
| 日<br>氏<br>(<br>人 | グイン者情報<br>ログイン者情報<br>&<br>-ルアドレス                    | 教育大 花<br>aaa@bbb.c | 7<br>CC   |          |       |      |    |       |

図7、お知らせ表示

お知らせに表示されているタイトルを押すと、お知らせ詳細画面(図8)が表示されます。 添付ファイルがある場合は、こちらからダウンロードしてください。

| hue交 北海道  | 教育大学 小学校英語教育指導者資格認定講座                                                                                     |                                          |
|-----------|----------------------------------------------------------------------------------------------------|------------------------------------------|
| тор 🕸 ปมี | △み状況 アカウント                                                                                                | ログアウト                                    |
| 知らせ       |                                                                                                    |                                          |
|           | お知らせタイトル                                                                                                  |                                          |
|           | 認定講座申込開始のお知らせ                                                                                             |                                          |
|           | お知らせ本文                                                                                                    |                                          |
|           | 各位                                                                                                    |                                          |
|           | 認定講座の申込の受付を開始しました。<br>申込を行う方は、必要情報の登録をお願いします。                                                             |                                          |
|           | 添付ファイル                                                                                                    |                                          |
|           | 小学校英語教育指導者認定講座。docx                                                                                       |                                          |
|           |                                                                                                    |                                          |
|           |                                                                                                    |                                          |
|           | 北海道教育大学 札幌校   〒002-8502 北海道札幌市北区あいの里5条3丁目1番5号  <br>COPYRIGHT (C) Hokkaido University of Education Sapporo | TEL : 011-778-030<br>All Rights Reserved |

図 8. お知らせ詳細画面

### ログイン者情報

TOP 画面のログイン者情報には登録されている利用者の氏名及びメールアドレスが表示され ます。本システムからの各種メールにつきましては、表示されているメールアドレス宛てに 送信されます。内容に誤りがある場合は、アカウント情報の変更から修正をお願いします。

## 申し込み状況画面

申し込み状況画面について説明します。

ログイン後各画面上部の「申し込み状況」タブをクリックすると、申し込み状況画面(図9) へ遷移します。

| huet 北海道教育大学                          | 交英語教育指導者資格認定講座                                                                                                    |
|---------------------------------------|----------------------------------------------------------------------------------------------------|
| TOP 申し込み状況 アカウント                      | ログアウト                                                                                                    |
| 2013年度後期 授業科目申し込み                     |                                                                                                    |
| 申し込み                                  |                                                                                                    |
| 申し込み情報                                |                                                                                                    |
| 現在、以下の科目が選択されています。                    |                                                                                                    |
| 按重科目                                  | 取得状況                                                                                                    |
| 履修時間情報                                |                                                                                                    |
| 区分                                    | 時間数小計(履修時間 / 必要時間)                                                                                                    |
| 小学校外国語活動開連科目                          | 0/30                                                                                                    |
| 小学校外国語活動開達科目,中学校英語開達知識科目<br>英語運用力開達科目 | 0/30                                                                                                    |
| fe                                    | 0/29                                                                                                    |
| 实践体験                                  | /40                                                                                                    |
| 各種授業科目の履修状況更新はごちらから<br>履修状況 更新        |                                                                                                    |
| 各種授業科目の修了書、及び教員免許の添付はこちらから            |                                                                                                    |
| 各種証明 <b>書</b> 添付                      |                                                                                                    |
| 小学校英語教育資格認定の申請はこちらから                  |                                                                                                    |
| 認定申請                                  |                                                                                                    |
| 北海道敦育大学 机幌校                           | │ 〒002-8502 北海道札幌市北区あいの里5条3丁目1雷5号 │ TEL:011-778-030<br>COPYRIGHT (C) Hokkaido University of Education Sapporo All Rights Reserved |

図 9. 申し込み状況画面

#### 科目申し込み

本システム運用年度・開講時期の科目の申し込みについて説明します。 ページ上部に「〇〇〇〇年度〇期 授業科目申し込み」欄が表示されます。

・本システム運用年度・開講時期に科目申し込みが行われていない場合

申し込み欄に「申し込み」ボタンが表示されます。ボタンを押すと科目選択画面へ遷移します。

※学内者について

学内者は所属する分校の科目のみ選択可能です。

※学外者について

学外者は公開講座のみ選択可能です。また学外者は講習科目を受講しなければなりません。

1. 科目選択画面(図10)

科目申し込み画面では本システム運用年度。開講時期に開設されている認定講座対象科目が 表示されます。認定の要件については別途資料をご参照ください。

| ☆ 北海道教育大子<br>hoxxxdocumentastry of Eucenox                    | <u> </u> | <b>肯指導</b> 者負格認定講                 | 座    |
|---------------------------------------------------------------|----------|-----------------------------------|------|
| 申し込み状況 アカウント                                                  |          |                                   | ログア  |
| 授業科目                                                          |          |                                   |      |
| 授業科目の中から履修する科目を選択してください。<br>※①を30時間以上、②を30時間以上、合計60時間以上の履修が必到 | 要です。     |                                   |      |
| 授業科目                                                          | 時間数      | 区分                                | 必要時間 |
| □ 小学英語1                                                       | 30       |                                   | 20   |
| 🔲 小学校英語活動                                                     | 30       | 小子较外国語活動開建种目                      | 30   |
| 中学校英語科教育法 I                                                   | 30       |                                   |      |
| □ 中学校英語科教育法 Ⅱ                                                 | 30       |                                   |      |
| □ 中学校英語科教育法Ⅲ                                                  | 30       |                                   |      |
| □ 中学校英語科教育法Ⅳ                                                  | 30       | 小学校和同時活動開始的日本学校                   |      |
| 英語学概論                                                         | 30       | 小子(X)7国語活動開建(4日・中子)(X<br>英語関連知識科目 | 30   |
| □ 英米文学概論 Ⅰ                                                    | 30       | 央諸連用刀関運科日                         |      |
| □ 比較文化                                                        | 30       |                                   |      |
| Communication Skill I • I                                     | 30       |                                   |      |
| Academic Writing I • I                                        | 30       |                                   |      |

科目選択前

#### • 科目選択後

| □ 比較文化          |             |                                              | 30                                     |                                           |                                          |
|-----------------|-------------|----------------------------------------------|----------------------------------------|-------------------------------------------|------------------------------------------|
|                 |             |                                              | 50                                     |                                           |                                          |
| Communication   | Skill I • I |                                              | 30                                     |                                           |                                          |
| Academic Writin | g I · I     |                                              | 30                                     |                                           |                                          |
|                 |             |                                              |                                        |                                           |                                          |
| €践体験            |             |                                              |                                        |                                           |                                          |
| 下の実践体験の中から囲     | 修する項目を選択」   | てください。                                       |                                        |                                           |                                          |
| 「実践体験」」は必修と     | なります。       | 101/200                                      |                                        |                                           |                                          |
| 授業科目            | 時間数         |                                              |                                        | 区分                                        |                                          |
| 💟 (F.1844) (    | 8           | 北海道教育大学が主保                                   | (する小学校外国語)                             | 活動実践交流会への参加                               |                                          |
| (2) 東政体験 I      | 8           | 北海道教育大学が主催<br>校が主催する研究大会<br>※研究大会等の日程に<br>す。 | IIする小学校・中学<br>会・研修会・授業公開<br>こついては、「小学! | 反英語教育に関する研修会、1<br>間への参加<br>反英語教育指導者資格認定講師 | じ毎道教育大学付属小中 <sup>4</sup><br>E辞集要項」を参照願いる |
| □ 実践体験Ⅲ         | 10          | 北海道教育委員会が主                                   | E催する「Hokkaido                          | › English Canp学生ボランティ                     | ィア」への参加                                  |
| 更幾体験IV          | 8           | 北海道教育大学が主任                                   | 単する海外英語教育                              | 研修への参加                                    |                                          |
| <b>这</b> 切画面入   |             |                                              |                                        |                                           |                                          |
| anaotatini, z   |             |                                              |                                        |                                           |                                          |
|                 |             |                                              |                                        |                                           |                                          |
|                 | 3           | 北海道教育大学 札幌校                                  | 〒002-8502 北海                           | 首札幌市北区あいの里5条3丁                            | 目1番5号   TEL:011-                         |
|                 |             | CC                                           | OPYRIGHT (C) Hok                       | kaido University of Educati               | on Sapporo All Rights I                  |

2. 科目選択確認画面(図11)

選択された科目の一覧が表示されます。「キャンセル」ボタンを押すと、科目選択画面へ遷 移します。「申し込み」ボタンを押すと、申し込み完了画面へ遷移します。

| <ul> <li>申し込み状況 アカウント</li> <li>現在、以下の科目が選択されています。</li> </ul> |     | ログアリ |
|--------------------------------------------------------------|-----|------|
| I.授業科目                                                       |     |      |
| 授業科目                                                         | 時間数 |      |
| 小学英語1                                                        | 30  |      |
| 小学校英語活動                                                      | 30  |      |
| 実践体験Ⅰ                                                        | 8   |      |
| 実践体験Ⅱ                                                        | 8   |      |
| キャンセル 申し込み                                                   |     |      |
|                                                              |     |      |

図 11. 科目選択確認画面

3. 科目申し込み完了画面(図12)

科目選択確認画面にて「申し込み」ボタンを押した場合、科目申し込み完了画面へ遷移しま す。

| тор | 申し込み状況 | アカウント |                               | ログアウ                             |
|-----|--------|-------|-------------------------------|----------------------------------|
|     |        |       | 科目申し込み完了                      |                                  |
|     |        |       | 科目の申し込みが完了しました。               |                                  |
|     |        |       | ТОРА                          |                                  |
|     |        | 1     | 比毎遊教育大学 札幌校   〒002-8502 北海道札県 | 市北区あいの里5条3丁目1番5号   TEL:011-778-0 |

図 12. 科目申し込み完了画面

#### 申し込み情報

申し込み情報は、これまで申し込みがされた科目が全て表示されます。 履修状況は取得済みの場合は「済」、未履修の場合は「未」と表示されます。

#### 履修状況更新

現在受講中の科目の履修状況の更新について説明します。

#### 1. 履修状況更新画面

現在の受講中の科目の履修状況を変更するためには、申し込み状況画面の下段、「履修状況 更新」というボタンを押します。ボタンを押すと、履修状況更新画面(図13)へ遷移します。

|                                         | アカウント                                         |                            |                     |                                | ログ                                                                   |
|-----------------------------------------|-----------------------------------------------|----------------------------|---------------------|--------------------------------|----------------------------------------------------------------------|
| 授業科目                                    |                                               |                            |                     |                                |                                                                      |
| 北海道教育大学が開設<br>また本学生以外の方は<br>※①を30時間以上、② | している授業科目の中から<br>(一般)から選択ください<br>を30時間以上、合計608 | ら履修されました<br>い。<br>特間以上の履修力 | と以下の科目を選択<br>「必要です。 | してください。                        |                                                                      |
|                                         | 授業科目                                          |                            | 履修状况                | 年度                             | 区分                                                                   |
| 小学英語1                                   |                                               |                            | 履修済み                | 2013年度後期                       | 小学校队网络运动和运动口                                                         |
| 小学校英語活動                                 |                                               |                            | ■ 履修済み              | 2013年度後期                       | 小子饮作词结合影响進作日                                                         |
| 授業科目                                    | 履修状況                                          | 参加日数                       | 開講時期                |                                | 内容                                                                   |
| 実践体験 I                                  | □ 履修済み                                        | 0                          | 2013年度後期            | 北海道教育大学が主任の参加                  | 単する小学校外国語活動実践交流会へ                                                    |
|                                         |                                               |                            | 2013年度後期            | 北海道教育大学が主任る研修会、北海道教育会・研修会・投業公開 | ≝する小学校・中学校英語教育に関す<br>育大学付属小中学校が主催する研究↑<br>渇への参加<br>こついては、「小学校英語教育指導ま |
| 実践体験Ⅱ                                   | □ 履修済み                                        | 0                          | 2010 10:000         | ※研究入会等の日程<br>資格認定講座募集要I        | 頁」を参照願います。                                                           |

図 13. 履修状況更新画面

履修済みの科目に関しては、「履修状況」の履修済みにチェックを入れてください。 また実践体験については、履修状況の更新と同時に参加日数を記述してください。 科目の時間に参加日数を乗算した時間数が履修時間となります。

#### 2. 履修状況更新確認画面

履修状況更新画面にて「確認画面へ」ボタンを押すと、履修状況更新確認画面(図14)へ遷移します。更新内容に齟齬がないかご確認ください。入力内容に誤りがない場合は、「更新」 ボタンを押してください。チェックし直す場合は「キャンセル」ボタンを押してください。

| HORADO UNVERSITY OF EDUCATION                                                          |                                            | 小学校英言                                    | 吾教育指                          | 導者資格認                           | 定講座                                      |
|----------------------------------------------------------------------------------------|--------------------------------------------|------------------------------------------|-------------------------------|---------------------------------|------------------------------------------|
| P 申し込み状況                                                                               | アカウント                                      |                                          |                               |                                 | ログア                                      |
| ・授業科目                                                                                  |                                            |                                          |                               |                                 |                                          |
| 北海道教育大学が開設してい<br>また本学生以外の方は(一般<br>※①を30時間以上、②を308                                      | る授業科目の中から履修<br>)から選択ください。<br>特間以上、合計60時間以」 | されました以下の科目な<br>上の履修が必要です。                | を選択してくた                       | どさい。                            |                                          |
|                                                                                        | 授業科目                                       | Л                                        | 量修状況                          | 間講年度                            | 区分                                       |
| 小学英語1                                                                                  |                                            |                                          | 済                             | 2013年度後期                        | 小学校外国語活動関連科目                             |
| Ⅲ.実践体験                                                                                 |                                            |                                          |                               |                                 |                                          |
| Ⅲ.実践体験<br>北海道教育大学が開催しまし<br>※「実践体験I」は必修とな                                               | た以下の実践体験の中か<br>ります。<br>尾族住宅                | ら層修されました項目<br>****ロー ***                 | を選択してくた                       | ださい。<br>**                      | at at                                    |
| <ul> <li>Ⅲ.実践体験</li> <li>北海道教育大学が開催しまし</li> <li>※「実践体験Ⅰ」は必修とな</li> <li>授業科目</li> </ul> | た以下の実践体験の中か<br>ります。<br>屋修状況                | ら層修されました項目<br>参加日数                       | を選択してくた<br>関調年」               | で<br>変<br>小海道教育オ                | 内容                                       |
| Ⅲ.実践体験<br>北海道教育大学が開催しまし<br>※「実践体験Ⅰ」は必修とな<br>授業科目<br>実践体験Ⅰ                              | た以下の実践体験の中か<br>ります。<br>履修状況<br>済           | ら暦修されました項目<br>参加日数<br>2013年度後期           | を選択してくた<br>関調年<br>2013E       | でさい。<br>度<br>引 北海道教育オ<br>動実践交流会 | 内容<br>学が主催する小学校外国語活<br>*への参加             |
| Ⅲ.実践体験<br>北海道教育大学が開催しまし<br>※「実践体験Ⅰ」は必修とな<br>授業科目<br>実践体験Ⅰ                              | た以下の実践体験の中か<br>ります。<br>屋修状況<br>済           | ら暦修されました項目<br>参加日数<br>2013年度後期<br>更新 キャン | を選択してくた<br>開講年<br>2013E<br>セル | ださい。<br>度<br>3 北海道教育大<br>動実践交流会 | 内容<br>学が主催する小学校外国語活<br><sup>20</sup> の参加 |

図 14. 履修状況更新確認画面

2. 履修状況更新完了画面

履修状況更新確認画面にて「更新」ボタンを押すと履修状況更新完了画面(図15)へ遷移します。

| hue袋 <sup>翻DATMAA</sup><br>北海道教育 | 大学      | 小学校英語教育指導                                                  | 者資格認定講座                                                                                  |
|----------------------------------|---------|------------------------------------------------------------|------------------------------------------------------------------------------------------|
| TOP 申し込み状                        | 況 アカウント |                                                            | ログアウト                                                                                    |
|                                  |         | 更新完了                                                       |                                                                                          |
|                                  |         | 登録科目の更新が完了しました。                                            |                                                                                          |
|                                  |         | ТОРА                                                       |                                                                                          |
|                                  |         | 北海道教育大学 札幌校   〒002-8502 北海道札幌市<br>COPYRIGHT (C) Hokkaido U | 5北区あいの里5条3丁目1番5号   TEL:011-778-03(<br>Jniversity of Education Sapporo All Rights Reserve |

図 15. 履修状況更新完了画面

各種証明書添付

各種証明書のアップロード方法について説明します。 科目を履修した場合、履修を証明する証明書の添付が必須となります。各種証明書のアップ ロードは、申し込み状況画面の下段、「各種証明書添付」ボタンを押してください。

#### 1. 各種証明書一覧画面

申し込み状況画面の「各種証明書添付」ボタンを押すと、各種証明書添付一覧画面(図16) へ遷移します。一覧ではこれまでアップロードしたファイルの一覧が表示されます。 ファイル名を押すと、ファイルを開き閲覧できるようになります。

|                   | 小学校英語教育指導者資格                  | 認定講座 |
|-------------------|-------------------------------|------|
| OP 申し込み状況 アカウン    | 2F                            | ログアウ |
| ・アップロード済みフ        | アイルー覧                         |      |
| ファイル名             | 備考                            |      |
| <u>無題.png</u>     |                               |      |
| 新しく画像をアップロードする場合に | は以下のボタンをクリックしファイルアップロードを行います。 |      |
| アップロード            |                               |      |

#### 2. 各種証明書添付画面

画像ファイルを添付する場合は。各種証明書添付一覧画面の下段にある「アップロード」ボ タンを押し、各種証明書添付画面(図17)へ遷移します。参照ボタンを押すと、画像ファイ ルを選択することができます。また英語能力資格証明書以外のアップロードの際には、ファ イルの概要を補足説明にご記入ください。

アップロードボタンを押すと、確認ダイアログが表示されます。アップロードする場合は「OK」 ボタンを、アップロードしない場合は「キャンセル」ボタンを押してください。

(例)「成績証明書」「〇〇実践体験参加証明書(2013/09/01)」等、ファイルの内容と取得 日時が分かるように記入してください。

| hue交北海                  | 道教育大学                    |                           | 小学校英語教育指導者資格認定講座                                                                                                    |
|-------------------------|--------------------------|---------------------------|----------------------------------------------------------------------------------------------------|
| тор 🕸 Ц                 | 込み状況                     | アカウント                     | ログアウト                                                                                                    |
| ・各修                     | 了証添付相                    | ð                         |                                                                                                    |
| ※証書のコピ<br>後にアップロ        | ピー・内容が明確<br>コードすることも     | にわかる写真の選択・登住<br>可能です。     | 緑願います。                                                                                                    |
|                         | (550点以                   | 上のTOIECスコア、               | 英語能力資格証書<br>英検2級以上に相当する資格の証書を登録してください。)                                                                                                 |
| 参照                      | ファイルが遅択され                | ていません。                    |                                                                                                    |
|                         |                          | (一度にアッ                    | 各証明書アップロード<br>プロードできるのは3ファイルまでです)                                                                                                    |
| ファイル1                   | 参照_ ファ                   | イルが選択されていません。             | ※補足説明がある場合は記入してください:                                                                                                    |
| ファイル2                   | <u>参照</u> _ ファ           | イルが違択されていません。             | ※補足説明がある場合は記入してください:                                                                                                    |
| ファイル3                   | 参照                       | イルが選択されていません。             | ※補足説明がある場合は記入してください:                                                                                                    |
| ※補足説明<br>(例)「成<br>アップロ・ | にはファイルの<br>績証明書」「〇<br>-ド | 内容と取得日時が分かる<br>○実践体験参加証明書 | 5ように記入してください。<br>(2013/09/01)」等                                                                                                    |
|                         |                          | 北海道教                      | 育大学 札幌校   〒002-8502 北海道札幌市北区あいの里5条3丁目1番5号   TEL:011-778-03<br>COPYRIGHT (C) Hokkaido University of Education Sapporo All Rights Reserve |

図 17. 各種証明書添付画面

### 3. 各種証明書添付完了画面

アップロードが完了すると、各種証明書添付完了画面(図18)へ遷移します。

| hueto at | 大学進入<br>海道教育大学<br>KADO UNIVERSITY OF EDUCATIO | A N   | 小学校英語教育指導者資格認定講座                                                                                                    |
|----------|-----------------------------------------------|-------|----------------------------------------------------------------------------------------------------|
| ТОР      | 申し込み状況                                        | アカウント | ログアウト                                                                                                    |
|          |                                               |       | アップロード完了                                                                                                    |
|          |                                               |       | アップロードが完了しました。                                                                                                    |
|          |                                               |       | TOPA                                                                                                    |
|          |                                               |       | 北海道教育大学 札幌校   〒002-8502 北海道札幌市北区あいの里5条3丁目1番5号   TEL:011-778-03<br>COPYRIGHT (C) Hokkaido University of Education Sapporo All Rights Reserv |

図 18. 各種証明書添付完了画面

## 認定申請

小学校英語教育指導資格認定の申請方法について説明します。

小学校英語教育指導者資格認定は所定の科目を必要時間数履修し、なお且つ必要な英語能力 資格を保有している場合に申請が可能となります。

#### 履修時間

現在の科目の履修時間については、申し込み状況画面の履修時間情報にて確認できます。 履修時間数が必要時間を満たしている場合は、申し込み状況の下段に表示されている「認定 申請」ボタンを押してください。

| 現在、以下の科目が選択されています。                                                                                  |                                                               |                                                                                   |  |  |
|----------------------------------------------------------------------------------------------------|---------------------------------------------------------------|-----------------------------------------------------------------------------------|--|--|
| 授業科目                                                                                                | 開 調 時 期                                                       | 取傷状況                                                                              |  |  |
| 小学英語1                                                                                               | 2013年度後期                                                      | 済                                                                                 |  |  |
| 小学校英語活動                                                                                             | 2013年度後期                                                      | 未                                                                                 |  |  |
| 実践体験 I                                                                                              | 2013年度後期                                                      | 済                                                                                 |  |  |
| 実践体験Ⅱ                                                                                               | 2013年度後期                                                      | 未                                                                                 |  |  |
| 区分                                                                                                  | 時間数小計                                                         | †(履修時間 / 必要時間)                                                                    |  |  |
| 区分                                                                                                  | 時間数小記                                                         | f (履修時間 / 必要時間)                                                                   |  |  |
| 小学校外国語活動開連科目                                                                                        | 30/30                                                         |                                                                                   |  |  |
| 小学校外国語活動関連科目 · 中学校英語関連知識科目<br>英語運用力関連科目                                                             | 0/30                                                          | 0/30                                                                              |  |  |
| 実践体験                                                                                                | 16/40                                                         |                                                                                   |  |  |
| 各種授業科目の履修状況更新はごちらから<br>層修状況 更新<br>各種授業科目の修了書、及び教員免許の添付はご<br>各種証明書添付<br>小学校英語教育資格認定の申請はごちらから<br>認定申請 | ちらから                                                          |                                                                                   |  |  |
| 北海道数                                                                                                | 寬大学 札幌校 │ 〒002-8502 北海道札幌市北区:<br>COPYRIGHT (C) Hokkaldo Unive | あいの更5条3丁目1番5号   TEL:011-778-03(<br>rsilty of Education Sapporo All Rights Reserve |  |  |

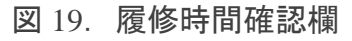

#### 認定申請画面

申し込み状況画面の「認定申請」ボタンを押すと、認定申請画面へ遷移します。申請者情報 及び申請科目に誤りがないことを確認し、誤りがなければ「申請」ボタンを押してください。 申請後は科目の履修状況更新、添付ファイルのアップロードができなくなります。

| ₩₩₩₩₩₩₩₩₩₩₩₩₩₩₩₩₩₩₩₩₩₩₩₩₩₩₩₩₩₩₩₩₩₩₩₩ |                                                                 |                                                                                     |  |  |
|--------------------------------------|-----------------------------------------------------------------|-------------------------------------------------------------------------------------|--|--|
| TOP 申し込み状況 ア                         | カウント                                                            | ログアウト                                                                               |  |  |
| 申請者者情報                               |                                                                 |                                                                                     |  |  |
| 氏名                                   | 教育大 花子                                                          |                                                                                     |  |  |
| 住所                                   | 北海道札幌市北区愛の里5条3丁目1番5号北海道教育大学〇〇研究室                                |                                                                                     |  |  |
| 电话番号                                 | 011-123-4567                                                    |                                                                                     |  |  |
| 所属                                   | 教育大学                                                            |                                                                                     |  |  |
| メールアドレス                              | aaa@bbb.ccc                                                     |                                                                                     |  |  |
| 申請科目                                 |                                                                 |                                                                                     |  |  |
|                                      | 授業科目                                                            | 時間                                                                                  |  |  |
| 小学英語1                                |                                                                 | 30時間                                                                                |  |  |
| 小学校英語活動                              | 小学校英語活動                                                         |                                                                                     |  |  |
| 実践体験I                                | 実践体験 I                                                          |                                                                                     |  |  |
| 実践体験Ⅱ                                | 実践体験Ⅱ                                                           |                                                                                     |  |  |
| 申請                                   |                                                                 |                                                                                     |  |  |
|                                      |                                                                 |                                                                                     |  |  |
|                                      | 北海道教育大学 札幌校   〒002-8502 北海道札幌市北<br>CODVRIGHT (C) Hakkaida Ilaia | 区あいの里5条3丁目1番5号   TEL:011-778-034<br>Jareity of Education Sannoro All Rinhte Reserve |  |  |

図 20. 認定申請画面

| hue袋北海道教育大学      | 小学校英語教育指導者資格認定講座                                                                                                    |
|------------------|----------------------------------------------------------------------------------------------------|
| TOP 申し込み状況 アカウント | ログアウト                                                                                                    |
|                  |                                                                                                    |
|                  | 申請完了                                                                                                    |
|                  | 申請が完了しました。<br>内容を照査後、認定証を発行します。                                                                                                    |
|                  | 完了                                                                                                    |
|                  | 北海道教育大学 札幌校   〒002-8502 北海道札幌市北区あいの里5条3丁目1番5号   TEL:011-778-03<br>COPYRIGHT (C) Hokkaido University of Education Sapporo All Rights Reserve |

図 21. 認定申請完了画面

## 利用者情報変更画面

利用者情報の変更方法について説明します。

利用者情報変更が画面上部の「アカウント」タブを押し、利用者情報登録画面へ遷移します。 現在の登録内容が記載されているので、変更箇所のみ修正し、「登録」ボタンを押してくだ さい。

| TOP 申し | 込み状況 アカウント                  |                                    |                      | ログアウト |
|--------|-----------------------------|------------------------------------|----------------------|-------|
|        |                             |                                    |                      |       |
|        | 利用者情報登録                     |                                    |                      |       |
|        | 利用者情報を入力して「                 | 登録」を押してください。                       |                      |       |
|        | 講座からの連絡は記入さ<br>住所2以外の項目が入力。 | れたメールアドレス宛に送信され<br>M復です。正確に記入してくださ | します。                 |       |
|        | 利用者情報                       |                                    |                      |       |
|        | 氏名                          | 教育大 花子                             |                      |       |
|        | 氏名 (ふりがな)                   | きょういくだい は                          |                      | -     |
|        | 新信乐号                        | 122-4567 (/51-12)                  | 2-4567)              | _     |
|        | 39/00/00/20                 | (0).12.                            | 5-1507)              | -     |
|        | 住所1 (番地まで)                  | 北海道札幌市北区愛の里5条37<br>(例:北海道札幌市北区愛の里5 | 「目1番5号<br>(条3丁月1番5号) |       |
|        |                             |                                    |                      | -     |
|        | 住所2(アパート名等)                 | 北海道教育大学〇〇研究室<br>(例:北海道教育大学〇〇研究3    | 5)                   |       |
|        | aune                        |                                    | -/                   |       |
|        | 电话留亏                        | 011-123-4567 (19]:01:              | 1-123-4567)          | -     |
|        | 所属                          | 教育大学                               |                      | _     |
|        | メールアドレス                     | aaa@bbb.ccc                        |                      | _     |
|        | メールアドレス (確認)                |                                    |                      |       |
|        |                             |                                    |                      |       |
|        |                             | 登録                                 |                      |       |
|        |                             |                                    |                      |       |

## ログアウト

本システムからのログアウト方法を説明します。

本システムが利用し終わった場合、画面上部右側にある「ログアウト」ボタンを押してくだ さい。

※共用 PC 等でログアウトせずにいると、他の人に情報を見られる可能性があります。利用 し終わったら必ずログアウトするようにしてください。